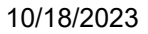

# **Configured Settings**

#### **CCD** Information

Customer Name: International Flavors & Fragrances Inc. CCD Name: International Flavors & amp; Fragrances Inc.\_2070433 Account Number: 2070433 **Model/Solution: IMC3010** CCD Type: Hardware CCD Number: 12447

#### **Manual Settings**

| Full Path                                                                                                    | Value               | Comments |
|----------------------------------------------------------------------------------------------------|---------------------|----------|
| Device Settings> Administrator<br>Authentication Management> File<br>Administrator Authentication> File<br>Administrator Authentication       | On                  |          |
| Device Settings> Administrator<br>Authentication Management> Machine<br>Administrator Authentication> Machine<br>Administrator Authentication | On                  |          |
| Device Settings> Administrator<br>Authentication Management> Network<br>Administrator Authentication> Network<br>Administrator Authentication | On                  |          |
| Device Settings> Administrator<br>Authentication Management> User<br>Administrator Authentication> User<br>Administrator Authentication       | On                  |          |
| Device Settings> Email> Email><br>Administrator Email Address                                                                                 | gps-device@iff.com  |          |
| Device Settings> Email> Email><br>Administrator Email Address                                                                                 | gps-device@iff.com  |          |
| Device Settings> Email> Email> Auto<br>Specify Sender Name                                                                                    | On                  |          |
| Device Settings> Email> Reception><br>Max Reception Email Size                                                                                | 2                   |          |
| Device Settings> Email> SMTP> SMTP<br>Server Name                                                                                             | smtp.global.iff.com |          |

| Device Settings> Program/Change<br>Administrator> Administrator 1> Login<br>User Name                  | admin                                                                                                    |
|----------------------------------------------------------------------------------------------------|----------------------------------------------------------------------------------------------------|
| Device Settings> Program/Change<br>Administrator> Administrator 1> Login<br>User Password              | 20r1c0h21                                                                                                    |
| Device Settings> Program/Change<br>Administrator> Administrator 2> Login<br>User Name                  | ricoh                                                                                                    |
| Device Settings> Program/Change<br>Administrator> Administrator 2> Login<br>User Password              | 21!ffxx1                                                                                                    |
| Device Settings> Program/Change<br>Administrator> File Administrator><br>Administrator 1               | true                                                                                                    |
| Device Settings> Program/Change<br>Administrator> Machine Administrator><br>Administrator 1            | true                                                                                                    |
| Device Settings> Program/Change<br>Administrator> Network Administrator><br>Administrator 1            | true                                                                                                    |
| Device Settings> Program/Change<br>Administrator> User Administrator><br>Administrator 1               | true                                                                                                    |
| Device Settings> Program/Change<br>Administrator> User Administrator><br>Administrator 2               | true                                                                                                    |
| Device Settings> System> General<br>Settings> Media Slot Use - Print from<br>Memory Storage Device     | Prohibit                                                                                                    |
| Device Settings> System> General<br>Settings> Media Slot Use - Store to Memory<br>Device               | Prohibit                                                                                                    |
| Manual Configuration> General<br>Configuration> Dynamic settings> Device<br>Certificate                | Validity Period 10 years Algorithm<br>Signature Max key length<br>supported by device<br>(512/1024/2048/4096) |
| Manual Configuration> General<br>Configuration> Dynamic settings> Device<br>Certificate                | Validity Period 10 years Algorithm<br>Signature Max key length<br>supported by device<br>(512/1024/2048/4096) |
| Manual Configuration> General<br>Configuration> Dynamic settings> HDD<br>enabled devices *****NOTE**** | must enable encryption and<br>DOSS - set to overwrite method<br>DoD for all devices configured<br>with HDD    |

| Manual Configuration> General<br>Configuration> Dynamic settings> HDD<br>enabled devices *****NOTE**** | must enable encryption and<br>DOSS - set to overwrite method<br>DoD for all devices configured<br>with HDD |
|----------------------------------------------------------------------------------------------------|----------------------------------------------------------------------------------------------------|
| Manual Configuration> General<br>Configuration> Dynamic settings> SP<br>Modes: Copy SP Modes           | SP 5-966-001 set to 1                                                                                      |
| Manual Configuration> General<br>Configuration> Dynamic settings> SP<br>Modes: Copy SP Modes           | SP 5-966-001 set to 1                                                                                      |
| Network Settings> Airprint> AirPrint><br>AirPrint                                                      | Inactive                                                                                                   |
| Network Settings> Airprint> AirPrint><br>AirPrint                                                      | Inactive                                                                                                   |
| Network Settings> Bonjour> Bonjour><br>IPV4                                                            | Inactive                                                                                                   |
| Network Settings> Community><br>Community Name 1> Community name                                       | 20iFF%GpS21                                                                                                |
| Network Settings> Community><br>Community Name 1> IPv4                                                 | Active                                                                                                    |
| Network Settings> Community><br>Community Name 2> Access Type                                          | read-write                                                                                                 |
| Network Settings> Community><br>Community Name 2> Community name                                       | r1c0h#pCFS                                                                                                 |
| Network Settings> Community><br>Community Name 2> IPv4                                                 | Active                                                                                                    |
| Network Settings> IPV4> Details><br>DIPRINT Timeout Period                                             | 60                                                                                                    |
| Network Settings> IPV4> Details> DNS<br>Server                                                         | Specify                                                                                                    |
| Network Settings> IPV4> Details> DNS<br>Server> DNS Server 1                                           | 10.13.140.12                                                                                               |
| Network Settings> IPV4> Details> DNS<br>Server> DNS Server 2                                           | 10.13.140.10                                                                                               |
| Network Settings> IPV4> Details> DNS<br>Server> DNS Server 3                                           | 0.0.0.0                                                                                                    |
| Network Settings> IPV4> Details> FTP                                                                   | Inactive                                                                                                   |
| Network Settings> IPV4> Details> IPP                                                                   | Active                                                                                                    |
| Network Settings> IPV4> Details>                                                                       | Active                                                                                                    |

| 10/18/2023 |
|------------|
|            |

| Network Settings> IPV4> Details><br>RSH/RCP                              | Active               |
|--------------------------------------------------------------------------|----------------------|
| Network Settings> IPV4> Details> SFTP                                    | Active               |
| Network Settings> IPV4> Details> WSD (Device)                            | Active               |
| Network Settings> IPV4> Details> WSD (Printer)                           | Active               |
| Network Settings> IPV4> Ethernet><br>DHCP                                | Inactive             |
| Network Settings> IPV4> Ethernet><br>Domain Name                         | Specify              |
| Network Settings> IPV4> Ethernet><br>Domain Name> Domain Name            | global.iff.com       |
| Network Settings> IPV4> Ethernet><br>Primary WINS Server                 | 000.000.000          |
| Network Settings> IPV4> Ethernet><br>Secondary WINS Server               | 000.000.000          |
| Network Settings> IPV4> Ethernet> WINS                                   | Deactive             |
| Network Settings> IPV6> IPV6> IPV6                                       | Inactive             |
| Network Settings> SNMP> Protocol><br>IPv4                                | Active               |
| Network Settings> SNMP> SNMP> SNMP                                       | Active               |
| Network Settings> SNMPv3> Protocol> SNMP                                 | Active               |
| Network Settings> SNMPv3> Protocol> SNMP                                 | Active               |
| Network Settings> SNMPv3> SNMP><br>IPv4                                  | Active               |
| Network Settings> SNMPv3> SNMPv3<br>Setting> Authentication Algorithm    | MD5                  |
| Network Settings> SNMPv3> SNMPv3<br>Setting> Encryption Algorithm        | DES                  |
| Network Settings> SNMPv3> SNMPv3<br>Setting> Permit SNMPv3 Communication | Encryption/Cleartext |
| Network Settings> SNMPv3> SNMPv3<br>Setting> SNMPv3 Function             | Active               |
| Network Settings> SNMPv3> SNMPv3<br>Setting> SNMPv3 Trap Communication   | Active               |

10/18/2023

| Printer Settings> Printer Basic Settings><br>System> Auto Continue                                         | On                                                                       |
|----------------------------------------------------------------------------------------------------|--------------------------------------------------------------------------|
| Printer Settings> Printer Basic Settings><br>System> Auto Continue> Auto Continue<br>Time                  | 5                                                                        |
| Printer Settings> Printer Basic Settings><br>System> Auto Delete Store Print Jobs                          | On                                                                       |
| Printer Settings> Printer Basic Settings><br>System> Auto Delete Store Print Jobs><br>Time(days)           | 1                                                                        |
| Printer Settings> Printer Basic Settings><br>System> Auto Delete Temporary Print Jobs                      | On                                                                       |
| Printer Settings> Printer Basic Settings><br>System> Auto Delete Temporary Print Jobs<br>> Time(days)      | 3                                                                        |
| Remote> Remote Communications><br>@Remote Registration> Registration<br>Options                            | DO NOT REGISTER: SNLX with<br>@Remote Connector/ @Remote<br>Connector NX |
| Remote> Remote Communications><br>@Remote Registration> Registration<br>Options                            | DO NOT REGISTER: SNLX with<br>@Remote Connector/ @Remote<br>Connector NX |
| Scanner> Default Settings for Normal<br>Screens (Classic) on Device> Send File<br>Type> Send File Type     | Multi-page: PDF                                                          |
| Scanner> Default Settings for Normal<br>Screens (Classic) on Device> Send File<br>Type> Send File Type     | Multi-page: PDF                                                          |
| Scanner> Default Settings for Simplified<br>Screens (Classic) on Device> Send File<br>Type> Send File Type | Multi-page: PDF                                                          |
| Scanner> Default Settings for Simplified<br>Screens (Classic) on Device> Send File<br>Type> Send File Type | Multi-page: PDF                                                          |
| Scanner> Send Settings> Insert<br>Additional Email Info> Insert Additional<br>Email Info                   | On                                                                       |
| Scanner> Send Settings> Insert<br>Additional Email Info> Insert Additional<br>Email Info> Language         | English                                                                  |
| Scanner> Send Settings> Max Email Size<br>> Set max email size                                             | On                                                                       |
| Scanner> Send Settings> Max Email Size<br>> Set max email size> Max email size                             | 35000                                                                    |

| Security> IEEE 802.1X> Domain Name<br>> Domain Name                      | global.iff.com |
|--------------------------------------------------------------------------|----------------|
| Security> Network> Bonjour> IPV4                                         | Inactive       |
| Security> Network> DIPRINT> IPV4                                         | Active         |
| Security> Network> FTP> IPV6                                             | Inactive       |
| Security> Network> LPR> IPV4                                             | Active         |
| Security> Network> NetBIOS over<br>TCP/IPV4> IPV4                        | Inactive       |
| Security> Network> RHPP> IPV4                                            | Active         |
| Security> Network> RSH/RCP> IPV4                                         | Active         |
| Security> Network> sftp> IPV4                                            | Inactive       |
| Security> Network> SNMP> Permit<br>Settings by SNMPv1 and SNMPv2         | On             |
| Security> Network> SNMP> SNMPv1, v2 Function                             | Active         |
| Security> Network> SNMP> SNMPv3                                          | Active         |
| Security> Network> SSDP> IPV4                                            | Inactive       |
| Security> Network> SSDP> IPV4                                            | Inactive       |
| Security> Network> ssh> IPV4                                             | Inactive       |
| Security> Network> TCP/IP> IPV4                                          | Active         |
| Security> Network> TELNET> IPV4                                          | Active         |
| Security> Network> WSD (Device)><br>IPV4                                 | Active         |
| Security> Network> WSD (Device)><br>IPV4                                 | Active         |
| Security> Network> WSD (Encrypted<br>Communication of Device)> IPV4      | Active         |
| Security> Network> WSD (Printer)> IPV4                                   | Active         |
| Security> Network> WSD (Scanner)><br>IPV4                                | Active         |
| SOP> DEVICE> Remote Panel Operation<br>> Remote Panel Operation - Manual | Enabled        |
| SOP> DEVICE> Remote Panel Operation<br>> Remote Panel Operation - Manual | Enabled        |
| SOP> PERSONAL> Screen Device<br>Settings> Screen SD Card Slot            | Inactive       |

| SOP> PERSONAL> Screen Device<br>Settings> Screen USB Memory Slot                                                                   | Inactive               |
|----------------------------------------------------------------------------------------------------|------------------------|
| SP Settings> Copy SP Modes> SP5 - 888<br>> 888 - Personal info protect                                                             | 1: Protection for logs |
| SP Settings> Copy SP Modes> SP5 - 888<br>> 888 - Personal info protect                                                             | 1: Protection for logs |
| SP Settings> Copy SP Modes> SP5 - 967<br>- 001> 5-967-001 – Disable Document<br>Server                                             | 1: OFF                 |
| SP Settings> Copy SP Modes> SP5 - 967<br>- 001> 5-967-001 – Disable Document<br>Server                                             | 1: OFF                 |
| SP Settings> Printer SP Modes> SP1-001<br>> 1001-006 bit 1 - Lock Sample print                                                     | 1: ON                  |
| SP Settings> Printer SP Modes> SP1-001<br>> 1001-006 bit 1 - Lock Sample print                                                     | 1: ON                  |
| User Tools> Administrator Authentication<br>Management> File Administrator<br>Authentication> File Administrator<br>Authentication | On                     |
| User Tools> Administrator Authentication<br>Management> User Administrator<br>Authentication> User Administrator<br>Authentication | On                     |
| User Tools> Administrator Tools><br>General Settings> Auto erase memory<br>setting                                                 | On                     |
| User Tools> Administrator Tools><br>General Settings> HDD Erase Method                                                             | DoD (5220.22-M)        |
| User Tools> Administrator Tools><br>General Settings> Machine Data Encryption<br>Settings/Encrypt                                  | Format All Data        |
| User Tools> Administrator Tools><br>General Settings> Machine Data Encryption<br>Settings/Encrypt                                  | Format All Data        |
| User Tools> File Transfer> General<br>Settings> Administrators email address                                                       | gps-device@iff.com     |
| User Tools> File Transfer> General<br>Settings> Administrators email address                                                       | gps-device@iff.com     |
| User Tools> File Transfer> General<br>Settings> Max reception email size                                                           | 35                     |
| User Tools> File Transfer> SMTP><br>SMTP Server Name                                                                               | smtp.global.iff.com    |

#### **Automatic Settings**

| Full Path                                                                                                    | Value | Comments |
|----------------------------------------------------------------------------------------------------|-------|----------|
| Device Settings> Administrator<br>Authentication Management> File<br>Administrator Authentication> File<br>Administrator Authentication                               | On    |          |
| Device Settings> Administrator<br>Authentication Management> File<br>Administrator Authentication> File<br>Administrator Authentication> Administrator<br>Tools       | true  |          |
| Device Settings> Administrator<br>Authentication Management> Machine<br>Administrator Authentication> Machine<br>Administrator Authentication                         | On    |          |
| Device Settings> Administrator<br>Authentication Management> Machine<br>Administrator Authentication> Machine<br>Administrator Authentication> Administrator<br>Tools | true  |          |
| Device Settings> Administrator<br>Authentication Management> Machine<br>Administrator Authentication> Machine<br>Administrator Authentication> File Transfer          | true  |          |
| Device Settings> Administrator<br>Authentication Management> Machine<br>Administrator Authentication> Machine<br>Administrator Authentication> General<br>Features    | true  |          |
| Device Settings> Administrator<br>Authentication Management> Machine<br>Administrator Authentication> Machine<br>Administrator Authentication> Interface              | true  |          |
| Device Settings> Administrator<br>Authentication Management> Machine<br>Administrator Authentication> Machine<br>Administrator Authentication> Maintenance            | true  |          |
| Device Settings> Administrator<br>Authentication Management> Machine<br>Administrator Authentication> Machine<br>Administrator Authentication> Timer<br>Settings      | true  |          |

| Device Settings> Administrator<br>Authentication Management> Machine<br>Administrator Authentication> Machine<br>Administrator Authentication> Tray Paper<br>Settings | true                |
|----------------------------------------------------------------------------------------------------|---------------------|
| Device Settings> Administrator<br>Authentication Management> Network<br>Administrator Authentication> Network<br>Administrator Authentication                         | On                  |
| Device Settings> Administrator<br>Authentication Management> Network<br>Administrator Authentication> Network<br>Administrator Authentication> Administrator<br>Tools | true                |
| Device Settings> Administrator<br>Authentication Management> Network<br>Administrator Authentication> Network<br>Administrator Authentication> File Transfer          | true                |
| Device Settings> Administrator<br>Authentication Management> Network<br>Administrator Authentication> Network<br>Administrator Authentication> Interface              | true                |
| Device Settings> Administrator<br>Authentication Management> User<br>Administrator Authentication> User<br>Administrator Authentication                               | On                  |
| Device Settings> Administrator<br>Authentication Management> User<br>Administrator Authentication> User<br>Administrator Authentication> Administrator<br>Tools       | true                |
| Device Settings> Email> Email> Auto<br>Specify Sender Name                                                                                                    | On                  |
| Device Settings> Email> Reception><br>Max Reception Email Size                                                                                                    | 2                   |
| Device Settings> Email> SMTP> SMTP<br>Server Name                                                                                                    | smtp.global.iff.com |
| Device Settings> Program/Change<br>Administrator> Administrator 1> Login<br>User Name                                                                                 | admin               |
| Device Settings> Program/Change<br>Administrator> Administrator 1> Login<br>User Password                                                                             | 20r1c0h21           |
| Device Settings> Program/Change<br>Administrator> Administrator 2> Login<br>User Name                                                                                 | ricoh               |

| Device Settings> Program/Change<br>Administrator> Administrator 2> Login<br>User Password          | 21!ffxx1     |
|----------------------------------------------------------------------------------------------------|--------------|
| Device Settings> Program/Change<br>Administrator> File Administrator><br>Administrator 1           | true         |
| Device Settings> Program/Change<br>Administrator> Machine Administrator><br>Administrator 1        | true         |
| Device Settings> Program/Change<br>Administrator> Network Administrator><br>Administrator 1        | true         |
| Device Settings> Program/Change<br>Administrator> User Administrator><br>Administrator 1           | true         |
| Device Settings> Program/Change<br>Administrator> User Administrator><br>Administrator 2           | true         |
| Device Settings> System> General<br>Settings> Media Slot Use - Print from<br>Memory Storage Device | Prohibit     |
| Device Settings> System> General<br>Settings> Media Slot Use - Store to Memory<br>Device           | Prohibit     |
| Network Settings> Bonjour> Bonjour><br>IPV4                                                        | Inactive     |
| Network Settings> Community><br>Community Name 1> Community name                                   | 20iFF%GpS21  |
| Network Settings> Community><br>Community Name 1> IPv4                                             | Active       |
| Network Settings> Community><br>Community Name 2> Access Type                                      | read-write   |
| Network Settings> Community><br>Community Name 2> Community name                                   | r1c0h#pCFS   |
| Network Settings> Community><br>Community Name 2> IPv4                                             | Active       |
| Network Settings> IPV4> Details><br>DIPRINT Timeout Period                                         | 60           |
| Network Settings> IPV4> Details> DNS<br>Server                                                     | Specify      |
| Network Settings> IPV4> Details> DNS<br>Server> DNS Server 1                                       | 10.13.140.12 |

| Network Settings> IPV4> Details> DNS<br>Server> DNS Server 2          | 10.13.140.10   |
|-----------------------------------------------------------------------|----------------|
| Network Settings> IPV4> Details> DNS<br>Server> DNS Server 3          | 0.0.0.0        |
| Network Settings> IPV4> Details> FTP                                  | Inactive       |
| Network Settings> IPV4> Details> IPP                                  | Active         |
| Network Settings> IPV4> Details><br>RHPP                              | Active         |
| Network Settings> IPV4> Details><br>RSH/RCP                           | Active         |
| Network Settings> IPV4> Details><br>SFTP                              | Active         |
| Network Settings> IPV4> Details> WSD<br>(Device)                      | Active         |
| Network Settings> IPV4> Details> WSD<br>(Printer)                     | Active         |
| Network Settings> IPV4> Ethernet><br>DHCP                             | Inactive       |
| Network Settings> IPV4> Ethernet><br>Domain Name                      | Specify        |
| Network Settings> IPV4> Ethernet><br>Domain Name> Domain Name         | global.iff.com |
| Network Settings> IPV4> Ethernet><br>Primary WINS Server              | 000.000.000    |
| Network Settings> IPV4> Ethernet><br>Secondary WINS Server            | 000.000.000    |
| Network Settings> IPV4> Ethernet><br>WINS                             | Deactive       |
| Network Settings> IPV6> IPV6> IPV6                                    | Inactive       |
| Network Settings> SNMP> Protocol><br>IPv4                             | Active         |
| Network Settings> SNMP> SNMP><br>SNMP                                 | Active         |
| Network Settings> SNMPv3> SNMP><br>IPv4                               | Active         |
| Network Settings> SNMPv3> SNMPv3<br>Setting> Authentication Algorithm | MD5            |
| Network Settings> SNMPv3> SNMPv3<br>Setting> Encryption Algorithm     | DES            |

| Network Settings> SNMPv3> SNMPv3<br>Setting> Permit SNMPv3 Communication                              | Encryption/Cleartext |
|----------------------------------------------------------------------------------------------------|----------------------|
| Network Settings> SNMPv3> SNMPv3<br>Setting> SNMPv3 Function                                          | Active               |
| Network Settings> SNMPv3> SNMPv3<br>Setting> SNMPv3 Trap Communication                                | Active               |
| Printer Settings> Printer Basic Settings><br>System> Auto Continue                                    | On                   |
| Printer Settings> Printer Basic Settings><br>System> Auto Continue> Auto Continue<br>Time             | 5                    |
| Printer Settings> Printer Basic Settings><br>System> Auto Delete Store Print Jobs                     | On                   |
| Printer Settings> Printer Basic Settings><br>System> Auto Delete Store Print Jobs><br>Time(days)      | 1                    |
| Printer Settings> Printer Basic Settings><br>System> Auto Delete Temporary Print Jobs                 | On                   |
| Printer Settings> Printer Basic Settings><br>System> Auto Delete Temporary Print Jobs<br>> Time(days) | 3                    |
| Scanner> Send Settings> Insert<br>Additional Email Info> Insert Additional<br>Email Info              | On                   |
| Scanner> Send Settings> Insert<br>Additional Email Info> Insert Additional<br>Email Info> Language    | English              |
| Scanner> Send Settings> Max Email Size<br>> Set max email size                                        | On                   |
| Scanner> Send Settings> Max Email Size<br>> Set max email size> Max email size                        | 35000                |
| Security> IEEE 802.1X> Domain Name<br>> Domain Name                                                   | global.iff.com       |
| Security> Network> Bonjour> IPV4                                                                      | Inactive             |
| Security> Network> DIPRINT> IPV4                                                                      | Active               |
| Security> Network> FTP> IPV6                                                                          | Inactive             |
| Security> Network> LPR> IPV4                                                                          | Active               |
| Security> Network> NetBIOS over<br>TCP/IPV4> IPV4                                                     | Inactive             |
| Security> Network> RHPP> IPV4                                                                         | Active               |
| Security> Network> RSH/RCP> IPV4                                                                      | Active               |

| Security> Network> sftp> IPV4                                                                                                    | Inactive        |
|----------------------------------------------------------------------------------------------------|-----------------|
| Security> Network> SNMP> Permit<br>Settings by SNMPv1 and SNMPv2                                                                                        | On              |
| Security> Network> SNMP> SNMPv1, v2 Function                                                                                                    | Active          |
| Security> Network> SNMP> SNMPv3                                                                                                    | Active          |
| Security> Network> ssh> IPV4                                                                                                    | Inactive        |
| Security> Network> TCP/IP> IPV4                                                                                                    | Active          |
| Security> Network> TELNET> IPV4                                                                                                    | Active          |
| Security> Network> WSD (Encrypted Communication of Device)> IPV4                                                                                        | Active          |
| Security> Network> WSD (Printer)><br>IPV4                                                                                                    | Active          |
| Security> Network> WSD (Scanner)><br>IPV4                                                                                                    | Active          |
| SOP> PERSONAL> Screen Device<br>Settings> Screen SD Card Slot                                                                                           | Inactive        |
| SOP> PERSONAL> Screen Device<br>Settings> Screen USB Memory Slot                                                                                        | Inactive        |
| User Tools> Administrator Authentication<br>Management> File Administrator<br>Authentication> File Administrator<br>Authentication                      | On              |
| User Tools> Administrator Authentication<br>Management> File Administrator<br>Authentication> File Administrator<br>Authentication> Administrator Tools | true            |
| User Tools> Administrator Authentication<br>Management> User Administrator<br>Authentication> User Administrator<br>Authentication                      | On              |
| User Tools> Administrator Authentication<br>Management> User Administrator<br>Authentication> User Administrator<br>Authentication> Administrator Tools | true            |
| User Tools> Administrator Tools><br>General Settings> Auto erase memory<br>setting                                                                      | On              |
| User Tools> Administrator Tools><br>General Settings> HDD Erase Method                                                                                  | DoD (5220.22-M) |
| User Tools> File Transfer> General<br>Settings> Max reception email size                                                                                | 35              |